# PoE対応WAP125 Wireless-AC/Nデュアルバンド デスクトップアクセスポイントのサポート情報 の収集

## 目的

PoE対応WAP125 Wireless-AC/Nデュアルバンドデスクトップアクセスポイントは、中央処 理装置(CPU)およびランダムアクセスメモリ(RAM)アクティビティを表示およびダウンロー ドできるトラブルシューティング機能を提供します。サポート情報は、WAPの使用状況に 関する情報を収集します。

必要な理由 サポート情報

この機能は、WAPが処理するトラフィックの量を監視し、WAPの速度を過剰に低下させた い管理者に役立ちます。

このドキュメントの目的は、WAP125のCPU/RAMアクティビティを収集、表示、ダウンロードする方法を示すことです。

# 該当するデバイス

• WAP125

### [Software Version]

• 1.0.0.3

#### サポート情報の収集

ステップ1:Webベースのユーティリティにログインし、[トラブルシューティ**ング]>[サポー ト情報]を選択します**。

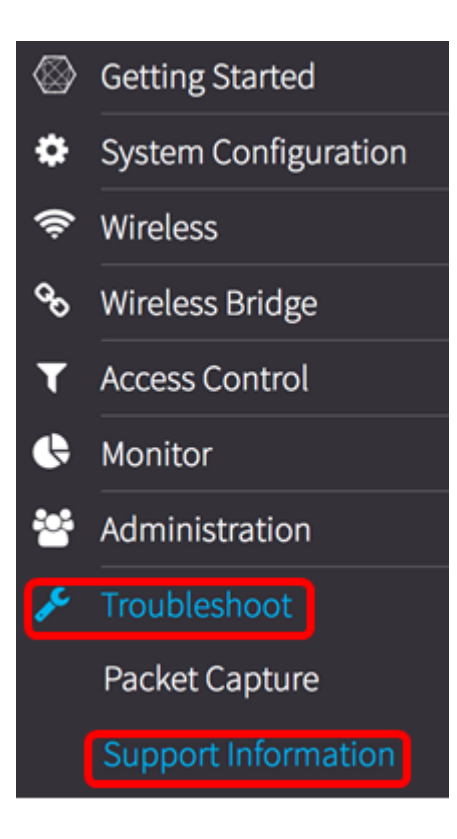

[サポート情報(Support Information)]領域には、次の2つのグラフが表示されます。過去60秒 間のCPU/RAMアクティビティと、過去5分間のWAPのCPU/RAMアクティビティ。

過去60秒間のCPU/RAMアクティビティ

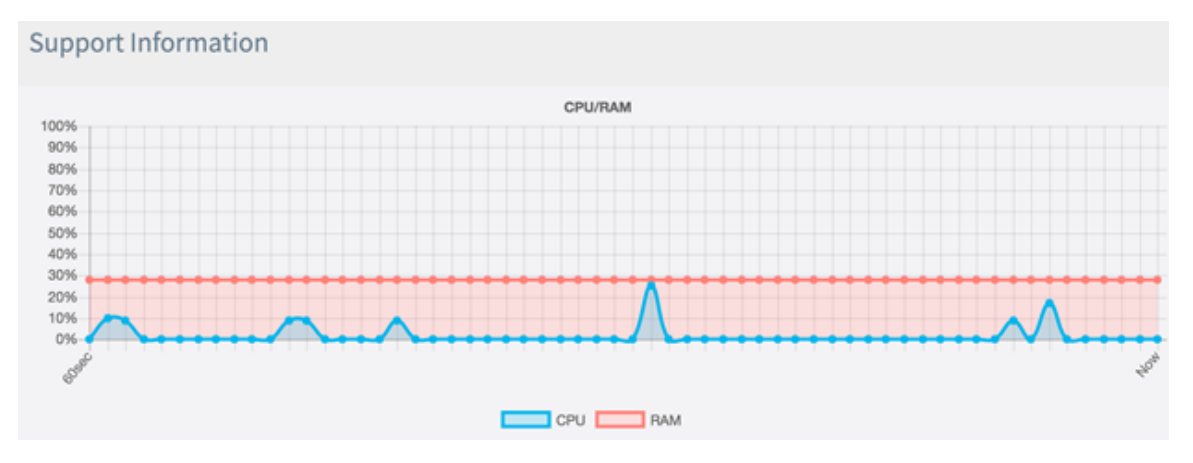

過去5分間のCPU/RAMアクティビティ。

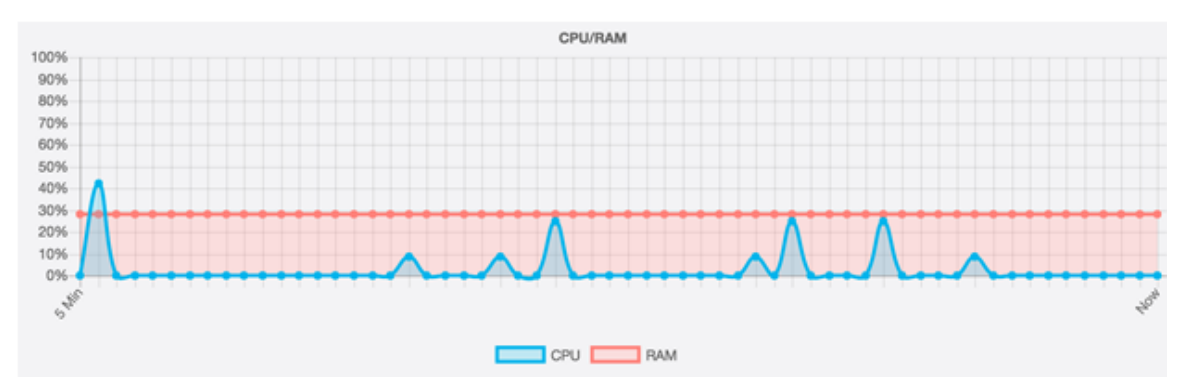

ステップ2:(オプション)CPUのアクティビティのみを表示するには、RAMボックスをク リックします。RAMにストライクスルーが表示され、CPUのアクティビティが表示されま す。RAMアクティビティのみを表示する場合は、CPUボックスをクリックすると、CPUボ ックスにストライクスルーが表示され、RAMアクティビティだけが表示されます。

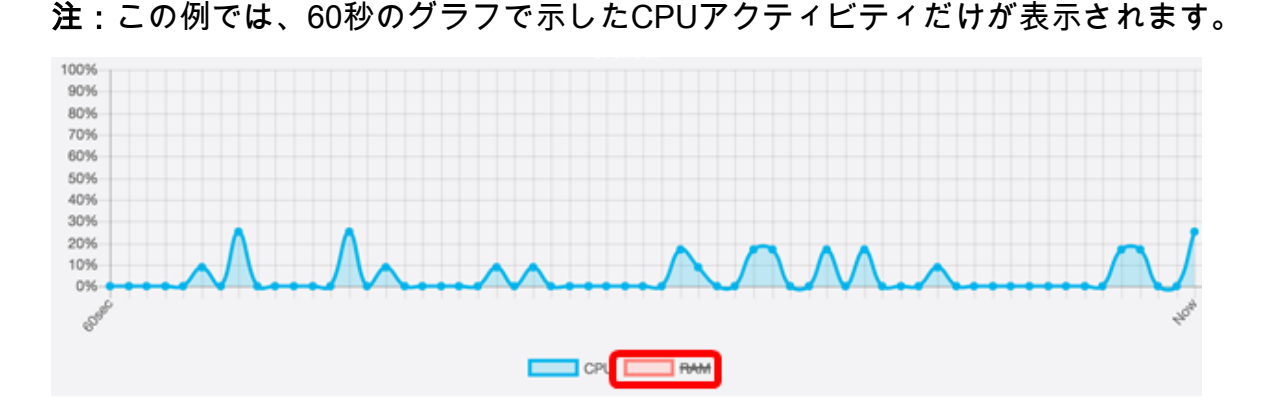

ステップ3:[Download Data(データのダウンロード)]領域で、オプションボタンをクリッ クして、ダウンロードするCPU/RAMアクティビティの一部を選択します。次のオプション があります。

- [今日]: このオプションを選択すると、その日のアクティビティがダウンロードされます。
- •[過去7日間]:過去7日間に発生したアクティビティをダウンロードするには、これを選択します。
- [過去30日間]:過去30日間に発生したアクティビティをダウンロードするには、これを選択します。
- [すべて]:WAPに記録されたすべてのアクティビティをダウンロードするには、これを選択し ます。
- [Custom]:CPUおよびRAMアクティビティを取得する特定の日時を設定します。これを選択した場合は、ステップ4に進んでください。

注:この例では、[Custom]が選択されています。

| Dowload Data |                   |                  |  |
|--------------|-------------------|------------------|--|
| 0            | Today             |                  |  |
| 0            | Last 7 days       |                  |  |
| 0            | Last 30 days      |                  |  |
| 0            | All               |                  |  |
| 0            | Custom            |                  |  |
| From:        | 2017-05-11        | (YYYY-MM-DD)     |  |
| 0            | 3 🔷 : 00 🗢 : 00 🗢 | ( HH : mm : ss ) |  |
| Dowload      |                   |                  |  |

<u>ステップ4:(</u>オプション)ステップ3で[カスタム]を選択すると、日付と時刻のオプションを設 定できます。[From]フィールド*をクリック*し、カレンダーから開始日を選択します。

注:この例では、2017-05-11が使用されています。

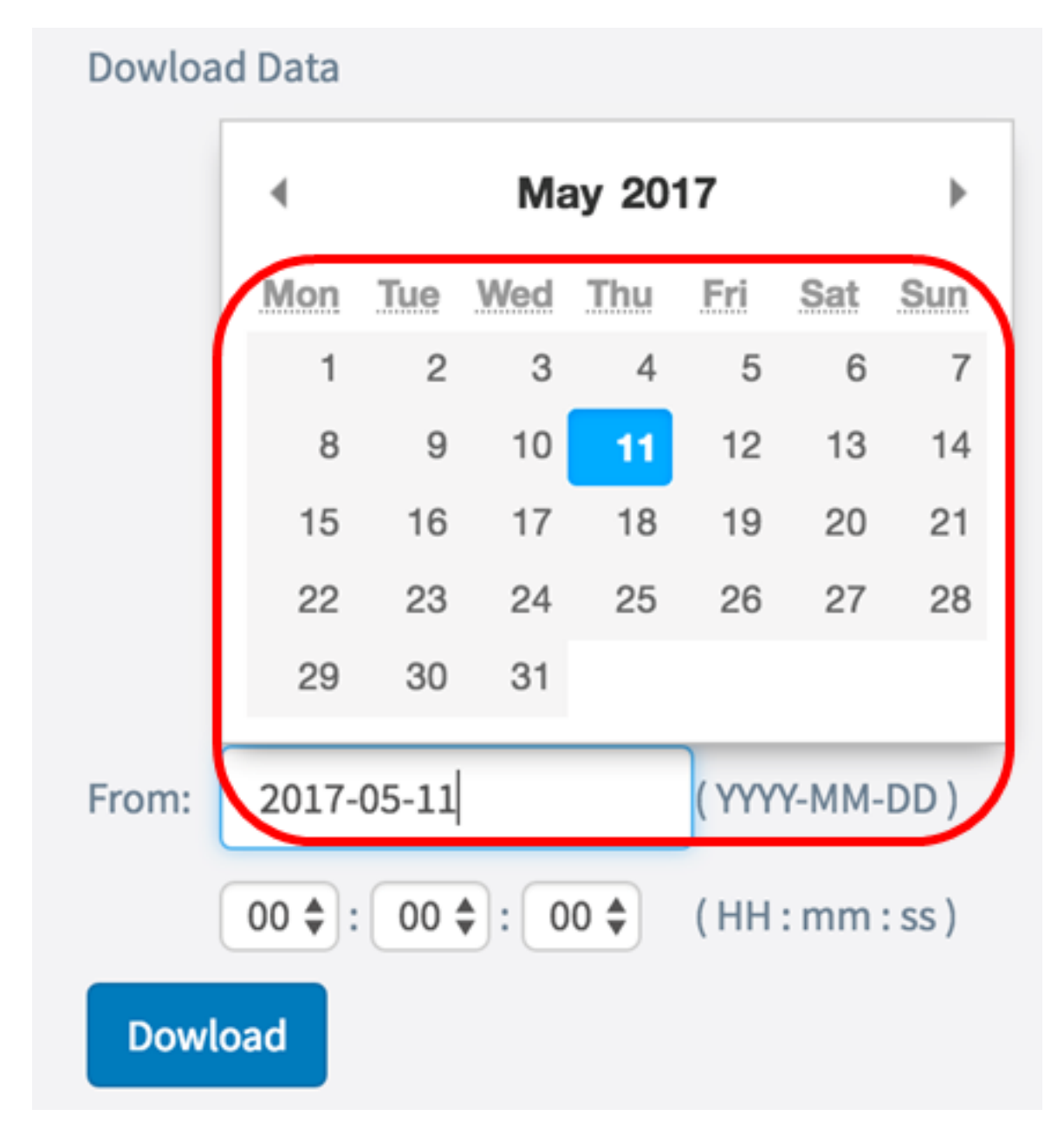

ステップ5:[To(宛先)]領域で前のステップを繰り返します。

注:この例では、2017-05-12が使用されています。

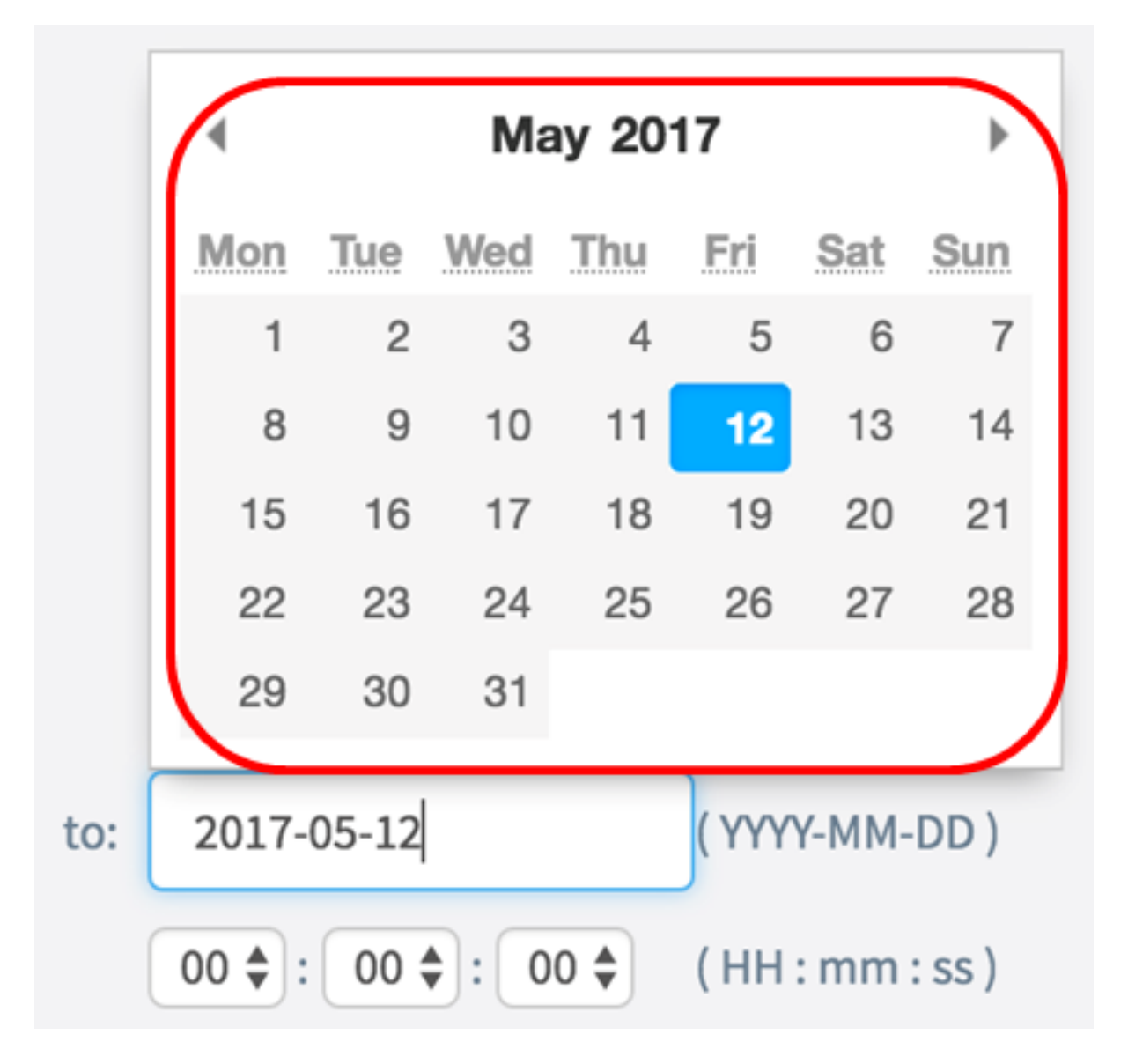

ステップ6:[Time]ドロップダウンリストから、その時点で発生したCPU/RAMデータの取得 を開始する時刻を設定します。このオプションでは、軍事形式の時間を使用します。

注:この例では、03:00:00が使用されています。

| Dowload Data          |                 |                  |  |
|-----------------------|-----------------|------------------|--|
| ОТ                    | oday            |                  |  |
| O La                  | ast 7 days      |                  |  |
| O La                  | ast 30 days     |                  |  |
| O A                   | ll              |                  |  |
| <ul> <li>C</li> </ul> | ustom           |                  |  |
| From: 201             | L7-05-11        | ( YYYY-MM-DD )   |  |
| 03 🖨                  | ; 00 \$ : 00 \$ | ( HH : mm : ss ) |  |
| Dowload               |                 |                  |  |

ステップ7:[To]領域で前のステップを繰り返します。

注:この例では、08:00:00が使用されています。

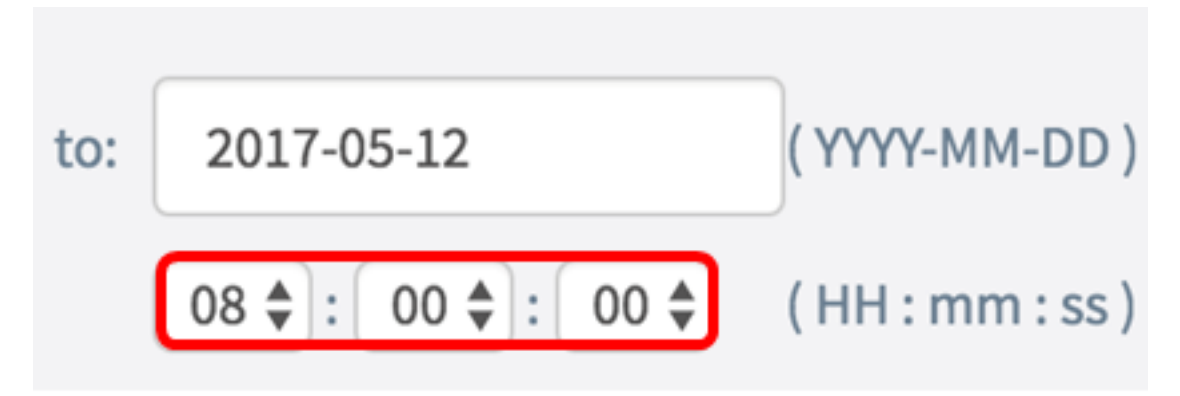

ステップ8:[Download]をクリ**ックします**。

| Dowload Data                      |              |              |  |
|-----------------------------------|--------------|--------------|--|
| 0                                 | Today        |              |  |
| 0 1                               | Last 7 days  |              |  |
| 0 1                               | Last 30 days |              |  |
| 0 /                               | All          |              |  |
| •                                 | Custom       |              |  |
| From: 20                          | )17-05-11    | (YYYY-MM-DD) |  |
| 03 🛊 : 00 🛊 : 00 🌲 (HH : mm : ss) |              |              |  |
| Dowload                           |              |              |  |

**注:**.txtファイルがブラウザに表示されます。

これで、WAP125のサポート情報を正常に表示、収集、ダウンロードできました。